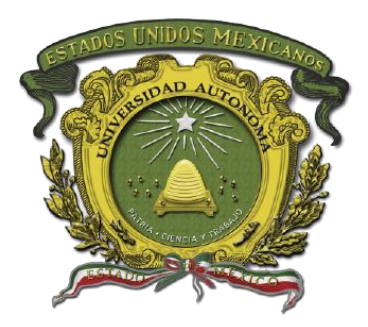

# Universidad Autónoma del Estado de México

DIRECCIÓN DE TECNOLOGÍAS DE LA INFORMACIÓN Y COMUNICACIONES

Correo @uaemex a Office 365

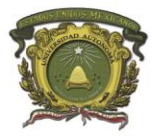

Imagen 1. Acceso a correo electrónico

Se llevará a cabo la migración de cuentas @uaemex.mx hacia Office 365, por lo que es necesario tomar en cuenta las siguientes consideraciones.

## Acceso vía web.

1. El acceso a su cuenta de correo lo podrá realizar a través del portal institucional www.uaemex.mx, en el menú Administrativos, @uaemex.mx y Correo. Ver imagen 1.

Si al ingresar con sus datos de acceso, se despliega una pantalla de error que indica que el acceso ha cambiado, significa que su cuenta ya se ha migrado a O365, por lo que es necesario dar clic en la liga que se le indica para ir a la nueva página de acceso. Ver imagen 2.

| ivos Alumni-egresados Comunicació                 | Compared the structure of the structure of the structure |
|---------------------------------------------------|----------------------------------------------------------------------------------------------------|
| Manuales recursos financieros                     | Usa el siguiente vínculo para abrir este buzón de correo con un rendimiento óptimo:                                                                                                    |
| lecnologias de la información y<br>Comunicaciones | http://outlook.com/owa/uaemex.mx                                                                                                    |
| Sistemas de información universitaria             | Más detalles                                                                                                    |
| @uaemex                                           |                                                                                                    |
| Proveedores                                       | Imagen 2 Error al entrar a buzón que se ha migrado                                                                                                    |
|                                                   | VOS RAUMMI-egresados Comunicació<br>Manuales recursos financieros<br>Tecnologias de la Información y<br>Comunicaciones<br>Sistemas de información universitaria<br>FONACOT<br>Quaemex<br>Proveedores                                                                                                    |

**DTIC** Dirección de Tecnologías de la Información y Comunicaciones

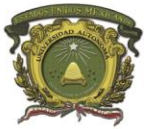

#### Universidad Autónoma del Estado de México

# Migración de cuentas uaemex a Office 365

Departamento de Gestión de Infraestructura Centro de Datos

Algo no fue bien No encontramos un buzón para este destinatario. O bien no tiene un buzón o no tiene una licencia asignada. Más detalles Actualizar la página

Imagen 3. Error al entrar a buzón que se ha migrado

En caso de que se muestre un mensaje informando que hubo un problema, porque no se encuentra un buzón, como se muestra en la imagen 3, le pedimos ingresar a la nueva página de acceso: http://outlook.com/uaemex.mx

| La página de acceso al correo en O365 se<br>muestra como en la imagen 4, donde |                                                                                                    | CORREO INSTITUCIONAL UAEM                     |
|--------------------------------------------------------------------------------|----------------------------------------------------------------------------------------------------|-----------------------------------------------|
| deberá ingresar su usuario y contraseña de<br>la siguiente forma:              | THE REAL PROPERTY OF THE REAL PROPERTY OF THE PROPERTY OF THE REAL PROPERTY OF THE REAL PROPERTY OF THE REAL PROPERTY OF THE REAL PROPERTY OF THE REAL PROPERTY OF THE REAL PROPERTY OF THE REAL PROPERTY OF THE REAL PROPERTY OF THE REAL PROPERTY OF THE REAL PROPERTY OF THE REAL PROPE | Inicie sesión mediante su cuenta organizativa |
| Usuario: <u>usuario@uaemex.mx</u>                                              |                                                                                                    | amondragonm@uaemex.mx                         |
| Contraseña: ******                                                             | Universidad Autónoma<br>del Estado de México                                                                                                    | Iniciar sesión                                |
|                                                                                |                                                                                                    |                                               |
|                                                                                |                                                                                                    | © 2013 Microsoft                              |

Imagen 4. Página de acceso a correo en O365

#### Migración de cuentas uaemex a Office 365

Anna Dennis Lopez Galvan < adlopezg@dtic.uaemex.mx>

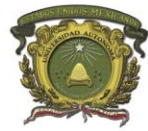

Departamento de Gestión de Infraestructura Centro de Datos

 $\frown$ 

🖢 🛛 🖏 Responder a todos 🛛 🗸

\_ 🗆 🗙

2 Deshar

â

Al acceder a su cuenta, el buzón se visualiza como se muestra en la imagen 5.

Imagen 5. Vista página del buzón de correo en O365

 Cambio de contraseña, lo podrá realizar a través del portal institucional <u>www.uaemex.mx</u>, menú Administrativos, @uaemex.mx y Cambio de contraseña. Ver imagen 6.

**(** + )(

Office 365

Buscar en Correo y Conta... 🔎

Bandeja de entrada

Elementos enviados

Elementos eliminados

∧ Grupos \* Nuevo

ዮ

Los grupos proporcionan a los equipos un espacio

compartido para el correo electrónico y los documentos y para programar eventos.

Otros correos

∧ Carpetas

Más

Detectar

+ Crear

⇒) 
→ https://outlook.office.com/owa/?real 
P → 
C 
Correo: Pruebas para cpane... ×

Bandeja de entrada Todos 🗸

Anna Dennis Lopez Galvan; D..

Silvia Araceli Flores Perez TEST desde Outlook

Anna Dennis Lopez Galvan

Silvia Araceli Flores Perez; osn... Prueba de envío de correo

▶ o365 -> o365 migrada

Hace dos semanas

Se recibió correo. Saludos

ok Anna Dennis López Galván Departamento de Gest.

Ok El 02/05/2016 13:07, "Pruebas para cpanel" <prue...

🕀 Nuevo | 🌱 📋 Eliminar 🗧 Archivar Correo no deseado | 🌱 Limpiar Mover a 🌱 Categorías 🛩 🚥

ok

mié 04/05

lun 02/05

6

lun 02/05

26/04/2016

1.40 pm

mié 04/05

Anna Dennis López Galván

Pruebas para cpanel ≈

Departamento de Gestión de Infraestructura. Dirección de Tecnologías de la Información y Comunicaciones.

Universidad Autónoma del Estado de México

Dennis L<dema\_018@hotmail.com>

🏠 🔻 🛐 👻 🖃 🚔 👻 Página 👻 Seguridad 👻 Herramientas 👻 🔬 🐺 🕵 😒

Outlook

La comana nacada

▶ 1.40 pm

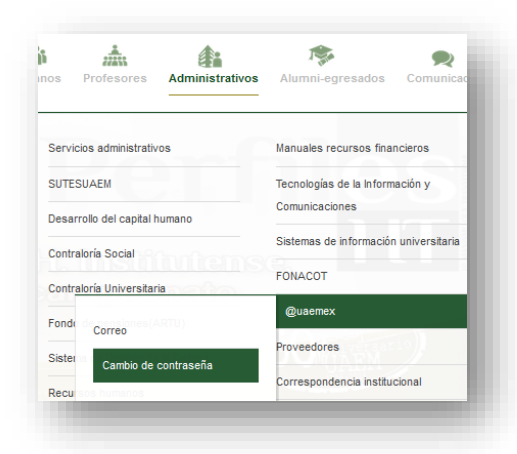

Imagen 6. Ingresar a cambio de contraseña

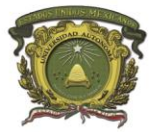

#### Universidad Autónoma del Estado de México

## Migración de cuentas uaemex a Office 365

Departamento de Gestión de Infraestructura Centro de Datos

Deberá ingresar los datos que se le solicitan y clic en el botón "Cambio de Contraseña", le aparecerá un mensaje de confirmación. Ver imagen 7 y 8.

| Cambi                      | o de Contrasena |                                                    |
|----------------------------|-----------------|----------------------------------------------------|
| Jsuario:<br>Omitir @uaemet | chernandezg     |                                                    |
| Contraseña Actual:         | •••••           | Cambio de Contraseña                               |
| Nueva Contraseña:          | •••••           |                                                    |
| Confirmar Contraseña:      | •••••           | • Se realizó el cambio de contraseña exitosamente. |
| Camb                       | io Contraseña   |                                                    |
|                            |                 | Imagen 8 Mensaie de confirmación                   |

Imagen 7. Cambio de contraseña

Para el cambio de contraseña se sugiere utilizar una combinación de letras mayúsculas, minúsculas, números, opcionalmente algún carácter especial y tener al menos una longitud de 8 caracteres.

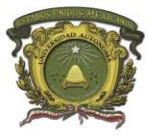

# Migración de cuentas uaemex a Office 365

Departamento de Gestión de Infraestructura Centro de Datos

#### Acceso mediante cliente Outlook

 Una vez que su cuenta haya sido migrada, el cliente de correo Outlook le mostrará el siguiente mensaje, por lo que deberá reiniciar la aplicación en su equipo. Ver imagen 9.

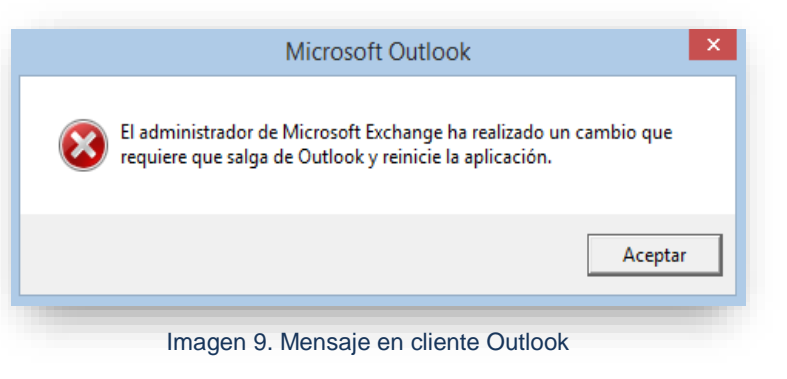

2. Es posible que al ejecutar de nuevo el cliente de correo Outlook, le pida ingresar sus credenciales, en esta ocasión deberá hacerlo con el formato <u>usuario@uaemex.mx</u> y su misma contraseña. Ver imagen 10.

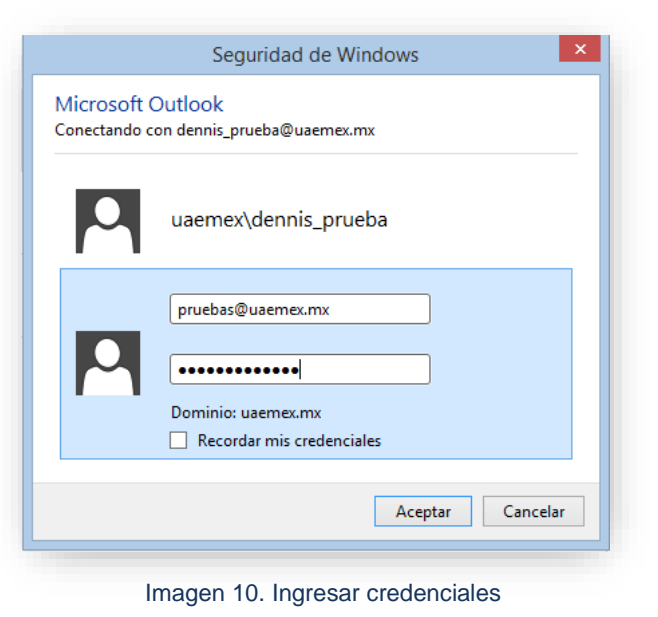

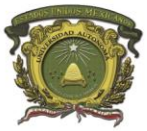

# Acceso mediante dispositivos móviles

1. La configuración para dispositivos móviles con el protocolo Exchange ActiveSync en el SO Android es la siguiente: Ver imagen 11.

| Dominio\Nombr                        | e de usuario            |
|--------------------------------------|-------------------------|
| adlopezg@u                           | aemex.mx                |
| CONTRASEÑA                           |                         |
| CERTIFICADO<br>DE CLIENTE<br>Ninguno | SELECCIONAR             |
| ID DE DISPOSITI<br>androidc190766    | <b>VO MÓVIL</b><br>7967 |
| SERVIDOR                             |                         |
| outlook.offic                        | e365.com                |
| PUERTO                               |                         |
| 443                                  |                         |
| CANCELAR                             | LISTO                   |

Imagen 11. Configuración para Android

2. La configuración con la aplicación Outlook es: Ver imagen 12.

| $\leftarrow$ | Conect          | ar a Excha      | l       | ?    | $\checkmark$ |
|--------------|-----------------|-----------------|---------|------|--------------|
| Direct       | ción de corre   | o electrónico   |         |      |              |
| saflo        | oresp@uae       | emex.mx         |         |      |              |
| Servio       | lor (ejemplo:   | dominio.servio  | lor.cor | m)   |              |
| outle        | ook.office      | 365.com         |         |      |              |
| Domi         | nio (ejemplo:   | dominio.es)     |         |      |              |
| uaer         | nex             |                 |         |      |              |
| Nomb         | ore de usuario  | o (ejemplo: mik | (e.rosc | oft) |              |
| saflo        | oresp@ua        | emex.mx         |         |      |              |
| Cont         | raseña          |                 |         |      |              |
|              |                 |                 |         |      |              |
| Descr        | ipción (ejem    | plo: trabajo)   |         |      |              |
| OCUL         |                 | FIGURACIÓN A    | VANZ    | ADA  | ~            |
|              | 4               | ^               |         |      |              |
|              | $\triangleleft$ | $\Box$          |         |      |              |

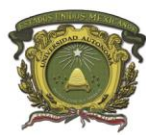

Migración de cuentas uaemex a Office 365 Departamento de Gestión de Infraestructura Centro de Datos

3. La configuración de la aplicación Mail con el protocolo Exchange para iOS es la siguiente: Ver imagen 13

| >>>> TELCEL 🗢 | 18:45                 | <b>••</b> + |
|---------------|-----------------------|-------------|
| Cancelar      | Exchange              | Siguiente   |
| Correo d      | ltic@uaemex.mx        |             |
| Contraseña •  | •••••                 |             |
| Descripción d | tic@uaemex.mx         |             |
|               |                       |             |
| ID            | de dispositivo Exchan | ige         |
| DL601         | TMOI1161N2RPPS3IF     | 9QL50       |
|               |                       |             |
|               |                       |             |
|               |                       |             |
|               |                       |             |
|               |                       |             |
|               |                       |             |
| Imagen 13     | Configuració          | n para IOS  |